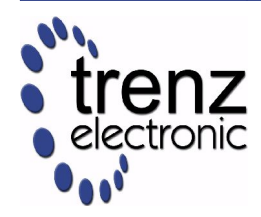

# **TE03xx Series Application Notes**

*Xilinx Spartan-3\* Industrial-Grade FPGA Micromodules* 

AN-TE03xx (v2.02) 3 August 2012

Trenz Electronic GmbH

## **1** Introduction

The TE03xx product family comes with some reference designs built using Xilinx EDK version 10.1.03 or superior.

- DMA reference design;
- MPMC4 reference design;
- OPB reference design.

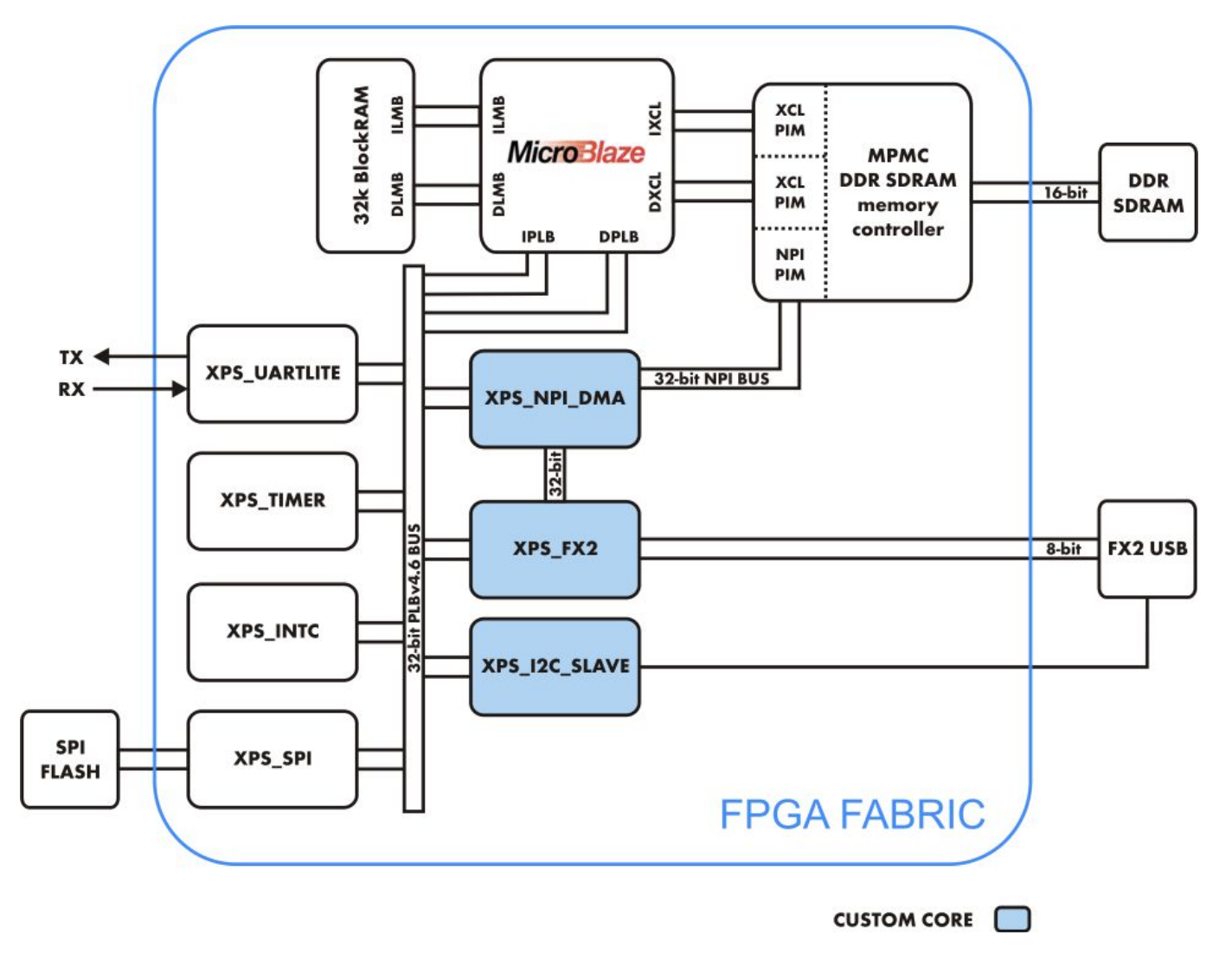

Figure 1: Trenz Electronic TE0300-01 reference architecture.

## **2 Reference Architecture**

The Xilinx FPGA itself on the Trenz Electronic TE03xx family by default is blank and has no architecture. To define an FPGA functionality, a logic architecture should be defined and loaded into the device. The reference design system was built using Xilinx Embedded Development Kit (EDK). Basically, it is an embedded system with a MicroBlaze 32-bit soft microprocessor. The MicroBlaze initializes and sets up the system. The XPS\_I2C\_SLAVE block sends commands coming from the USB bus towards the MicroBlaze processor (low speed communication channel). The horsepower for high bandwidth data streaming is a Multiport Memory Controller (MPMC). A custom-built DMA (direct memory access) engine (XPS\_NPI\_DMA) streams data between multiple sources and external RAM simultaneously. Standard EDK cores are used to implement a serial interface (XPS\_UARTLITE), an SPI FLASH interface (XPS\_SPI), a timer / counter block (XPS\_TIMER) and an interrupt controller (XPS\_INTC).

When data is sent from the USB-host to the TE03xx family USB high-speed endpoint (high speed communication channel), it is automatically stored into the RAM by the DMA at a specified buffer location. The reference design software running on the MicroBlaze verifies the transferred data at the end of transmission and sends to the USB host a notification about the data test (pass/fail).

When data is sent form the TE03xx family USB high-speed endpoint to the USB-host, it is automatically fetched from the RAM via the DMA engine and forwarded to the XPS\_FX2 core in 1 kB packets. Microblaze does the throttling to prevent XPS\_FX2 TX FIFO overflow.

### **3 Custom Logic Blocks**

The instructions contained in this document can be applied to all reference designs. Besides standard IP cores, they contain three custom IP cores:

- XPS\_NPI\_DMA
- XPS\_FX2
- XPS\_I2C\_SLAVE

**XPS\_NPI\_DMA** is a high speed DMA (direct memory access) engine which connects to the MPMC (Multi-Port Memory Controller) VFBC (Video Frame Buffer Controller) port. It enables high speed data streaming to/from external memory (DDR SDRAM). It can be controlled by a processor using 6 x 32-bit memory mapped registers attached to the PLB (peripheral local bus). For more information about registers, see the Xilinx MPMC Product Specification (mpmc.pdf), "Video Frame Buffer Controller PIM" section .

**XPS\_FX2** is a logic block for high speed bidirectional communication between the FPGA and a host PC. It contains two 2 kB FIFOs for data buffering. For more information about the 5 x 32-bit memory mapped registers see the

#project\_root#\pcores\xps\_fx2\_v1\_00\_a\doc.

**XPS\_I2C\_SLAVE** is a logic block for low speed bidirectional communication between the FPGA and a host PC. It is usually used for command, settings and status communication. It contains 6 x 32-bit memory mapped registers:

- 3 for PC -> FPGA communication (FX2MB regs)
- 3 for FPGA -> PC communication (MB2FX2 regs)

When the PC sends commands to the Microblaze (MB) soft embedded processor, an interrupt is triggered. When the MB writes data to MB2FX2\_reg0, the interrupt (INT0) is sent to the Cypress EZ-USB FX2LP USB microcontroller. When the FX2 microcontroller receives an interrupt, it reads all MB2FX2 regs.

#### **4** Building the project

Open the project by double-clicking on the *system.xmp* file. The Xilinx Platform Studio is opened. To compile the project press the "Download Bitstream to the FPGA" button.

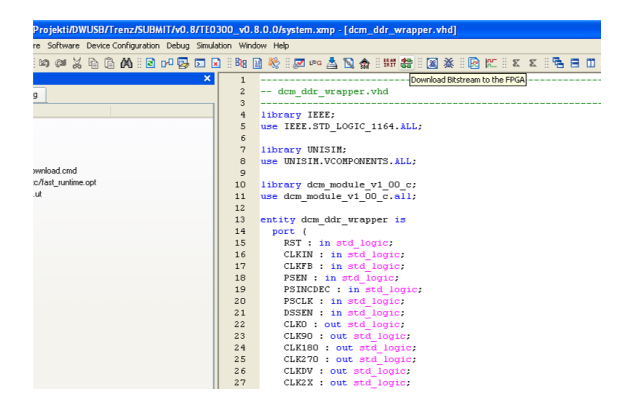

The HW implementation usually takes some time. The FX2 microcontroller on the TE03xx family should contain valid firmware before proceeding. If the FX2 microcontroller has not been programmed before, please follow the instructions in the TE03xx family User Manuals.

If you are sure that the FX2 microcontroller connected properly, you can connect to the TE0300 module with a JTAG adapter cable. We recommend using the Xilinx Platform Cable USB. Then connect the TE03xx module to a USB cable.

If the HDL design was successfully implemented and downloaded to the TE03xx family module, you can proceed to compile the MB software. Press the "build all user applications" button.

| <b>3/TEO3</b> | 00_v0.    | 8.0.0/system.xmp - [test_hw.c]                                    |  |  |  |  |  |
|---------------|-----------|-------------------------------------------------------------------|--|--|--|--|--|
| Simulat       | tion Wine | dow Help                                                          |  |  |  |  |  |
|               |           | 🖬 🖶 🖉 🗴 X 🖾 😭 🔆 🔀 😫 🖽 象 🖉 🛓 🚥 😋 % 🗑                               |  |  |  |  |  |
| ×             | 7<br>8    | * Description Main Program<br>* Notes Build All User Applications |  |  |  |  |  |
|               | 9         | ***************************************                           |  |  |  |  |  |
|               | 10        | #define TEST_BYTES 2*1024*1024                                    |  |  |  |  |  |
|               | 11        |                                                                   |  |  |  |  |  |
|               | 12        |                                                                   |  |  |  |  |  |
|               | 13        | <pre>#include "xparameters.h"</pre>                               |  |  |  |  |  |
|               | 14        | <pre>#include "xutil.h"</pre>                                     |  |  |  |  |  |
|               | 15        | <pre>#include "xgpio_1.h"</pre>                                   |  |  |  |  |  |
| √test         | 16        | <pre>#include "xps_i2c_slave.h"</pre>                             |  |  |  |  |  |
|               | 17        | #include "xps_fx2.h"                                              |  |  |  |  |  |
|               | 18        |                                                                   |  |  |  |  |  |
| Nsrc\         | 19        | //                                                                |  |  |  |  |  |
|               | 20        |                                                                   |  |  |  |  |  |
|               | 21        | void cycsleep(Xuint32 Cycles)(                                    |  |  |  |  |  |
|               | 22        | <pre>for (Cycles=Cycles; Cycles&gt;0 ;Cycles);</pre>              |  |  |  |  |  |
| Adam          | 23        | )                                                                 |  |  |  |  |  |
| Vuem          | 24        |                                                                   |  |  |  |  |  |
|               | 25        | int main (void) (                                                 |  |  |  |  |  |
|               | 26        |                                                                   |  |  |  |  |  |
|               | 27        | int LED;                                                          |  |  |  |  |  |

When both applications (*hw\_test* and *demo*) are compiled, you can click on the "Start XMD" button to download the *hw\_test* application and open a UART terminal.

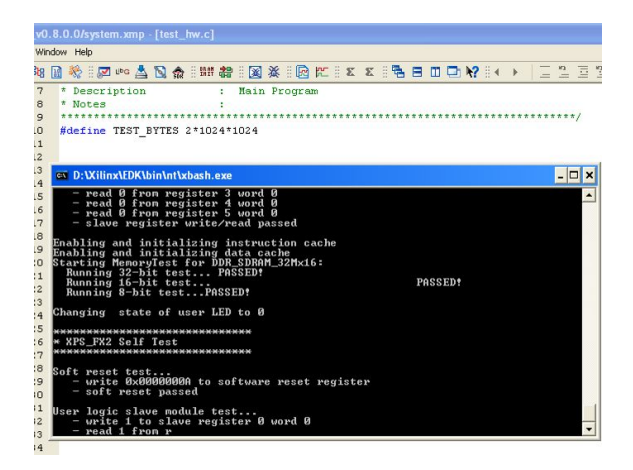

Before running the *demo* application, open the *#project\_root#\xmd.ini* file:

```
1.rst
2.dow sw/test_hw.elf
3.#dow sw/demo.elf
4.run
5.terminal -jtag_uart_server 4321
```

To run the demo application

- uncomment line 3 (remove "#")
- comment line 2 (add "#" as first character)
- save xmd.ini.
- type "exit" in XMD command window
- restart XMD by clicking again the "Start XMD" button in the XPS toolbar.

With this application, you can test the PC  $\leftrightarrow$  FPGA communication using a provided API.

If you want to input some characters to the XMD UART, then open some terminal emulators, such as Microsoft / Hilgraeve HyperTerminal (usually included in Windows START MENU / All programs / Acessories / Communications / Hyper Terminal). Connect using the following settings:

- No Host address
- Port Number: 4321
- TCP/IP connection type

| 🌯 socket - HyperTerminal                                     |   |
|--------------------------------------------------------------|---|
| File Edit View Call Transfer Help                            |   |
|                                                              |   |
|                                                              | ~ |
|                                                              |   |
| Connect To                                                   |   |
| Socket                                                       |   |
| Enter details for the bost that you want to call             |   |
| Host address:                                                |   |
| Port number: 4321                                            |   |
|                                                              |   |
| Connect using: TCP/IP (Winsock)                              |   |
| OK Cancel                                                    |   |
|                                                              |   |
|                                                              |   |
|                                                              | v |
|                                                              | > |
| Disconnected ANSIW TCP/IP SCROLL CAPS NUM Capture Print echo |   |

**Note**: To use the *demo* project without the XMD UART, you need to use "RS232" instead of "debug\_module" as standard in/out port. Otherwise the application running on the Microblaze processor freezes if you disconnect the XMD. To accomplish that you need to set up the Microblaze "Software Platform Settings".

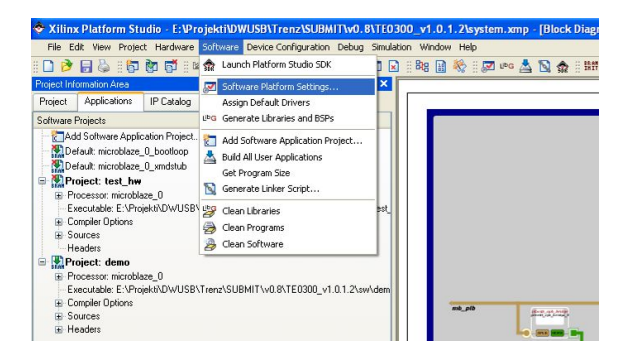

In the dialog window select "OS and libraries" in the left window and pick "RS232" as a stdout and stdin interface. Then rebuild the software and download again the project to the FPGA.

| Configuration for DS: standalone v1.00.   | a                                                                                                    |                                                                                                    |                                                                                                    |                                                                                                    |
|-------------------------------------------|----------------------------------------------------------------------------------------------------|----------------------------------------------------------------------------------------------------|----------------------------------------------------------------------------------------------------|----------------------------------------------------------------------------------------------------|
| Name                                      | Current Value                                                                                                    | Default Value                                                                                                    | Type                                                                                                    | Description                                                                                                    |
| E standalone                              |                                                                                                    |                                                                                                    |                                                                                                    |                                                                                                    |
| - stdout                                  | debug module                                                                                                    | ✓ none                                                                                                    | perpheral_in                                                                                                    | stance stdout perpheral                                                                                                    |
| stdin                                     | none                                                                                                    | none                                                                                                    | peripheral_in                                                                                                    | stance stdin peripheral                                                                                                    |
| <ul> <li>microblaze_exceptions</li> </ul> | debug module                                                                                                    | false                                                                                                    | bool                                                                                                    | Enable MicroBlaze Exceptions                                                                                                    |
| enable_sw_intrusive_profiling             | RS232                                                                                                    | false                                                                                                    | bool                                                                                                    | Enable S/W Intrusive Profiling on Har                                                                                                    |
|                                           |                                                                                                    |                                                                                                    |                                                                                                    |                                                                                                    |
|                                           |                                                                                                    |                                                                                                    |                                                                                                    |                                                                                                    |
|                                           |                                                                                                    |                                                                                                    |                                                                                                    |                                                                                                    |
|                                           |                                                                                                    |                                                                                                    |                                                                                                    |                                                                                                    |
|                                           | Configuration for OS: standalone v1 00<br>Nome<br>standalone<br>standalone<br>standalo | Configuration for 05: standalore v1.00.a<br>None Currer Value<br>in standard debag module<br>in standard debag module<br>is included, me show, profiling<br>Fig.222 | Configuration for 05: Handlatere VI.00.8<br>Nene Denot Value Default Value<br>Grandbare<br>default default d | Configuration for 05: standations VI.00.a<br>None Denot Value Default Value Type<br>Grandware dobug model Vinne preparent<br>dobug model Vinne preparent<br>in includes_exception<br>it includes_exception<br>it includes_exception<br>it includes_exception<br>it includes_exception<br>it includes_exception<br>it includes_exception<br>it includes_exception<br>it includes_exception<br>it includes_exception<br>it includes_exception<br>it includes_exception<br>it includes<br>it includes<br>it include |

The UART is then redirected to external pins, which are defined in the *data/system.ucf* file. The following snippet shows the case of the TE0300 series modules:

#### Module RS232 constraints

```
Net fpga_0_RS232_RX_pin LOC=B13;
Net fpga_0_RS232_TX_pin LOC=B14;
```

Please refer to Table 1 for other module series relevant to this application note.

| TE series | RS232_RX<br>FPGA ball | RS232_RX module pin | RS232_TX<br>FPGA ball | RS232_TX module pin |
|-----------|-----------------------|---------------------|-----------------------|---------------------|
| TE0300    | R6                    | J5-29               | P6                    | J5-31               |
| TE0320    | V17                   | J5-IO18             | W17                   | J5-IO19             |
| TE0630    | Y7                    | J5-29               | AB7                   | J5-31               |
| TE0304    |                       | J1-3                |                       | J1-2                |
| TE0323    | J4-35                 | J4-35               | J4-37                 | J4-37               |
| host (PC) |                       | ТΧ                  |                       | RX                  |

Table 1: location of UART pins examples.

The UART settings are:

- bits per seconds: 115,200
- data bits: 8
- parity: none
- stop bits: 1
- flow control: none (otherwise you will not be able to enter commands)

The UART port will output something of tis kind:

```
--Entering main TE0300 DEMO ver 0x07010218--
Setting up Interrupt Controller:
     Initialize exception handling
     Register external interrupt handler
     Register I2C SLAVE interrupt handler
     Enable interrupts in the interrupt controller
     Start the interrupt controller
Enabling and initializing instruction cache
Enabling and initializing data cache
Type:
    'a' RAM test
    'f' RAM Ftest
    'c' toggles caching
    'g' prints switches state and board revision
    't' starts TX transmission
    'r' starts RX transmission
    's' stops all transmissions
    'm' for the redraw menu
```

MicroBlaze will work even in case the UART port is left unconnected.

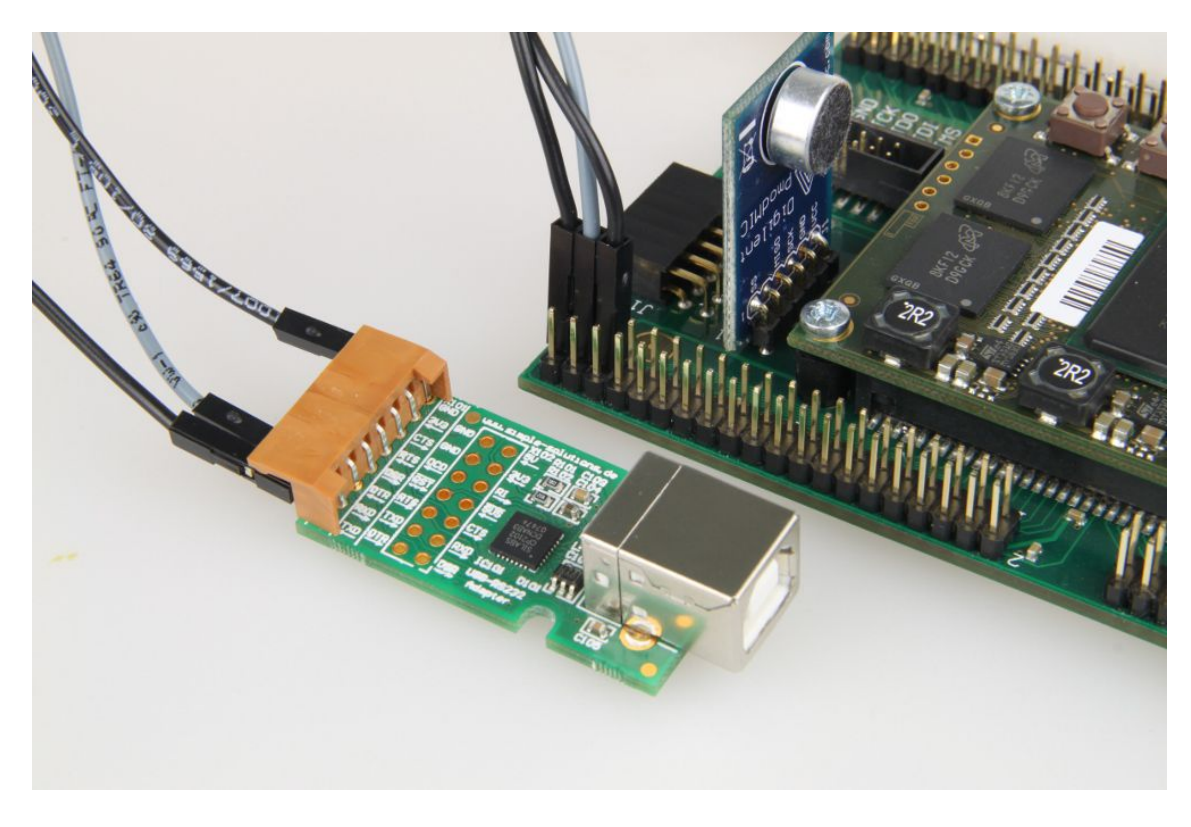

Sample UART to USB virtual COM port converter.

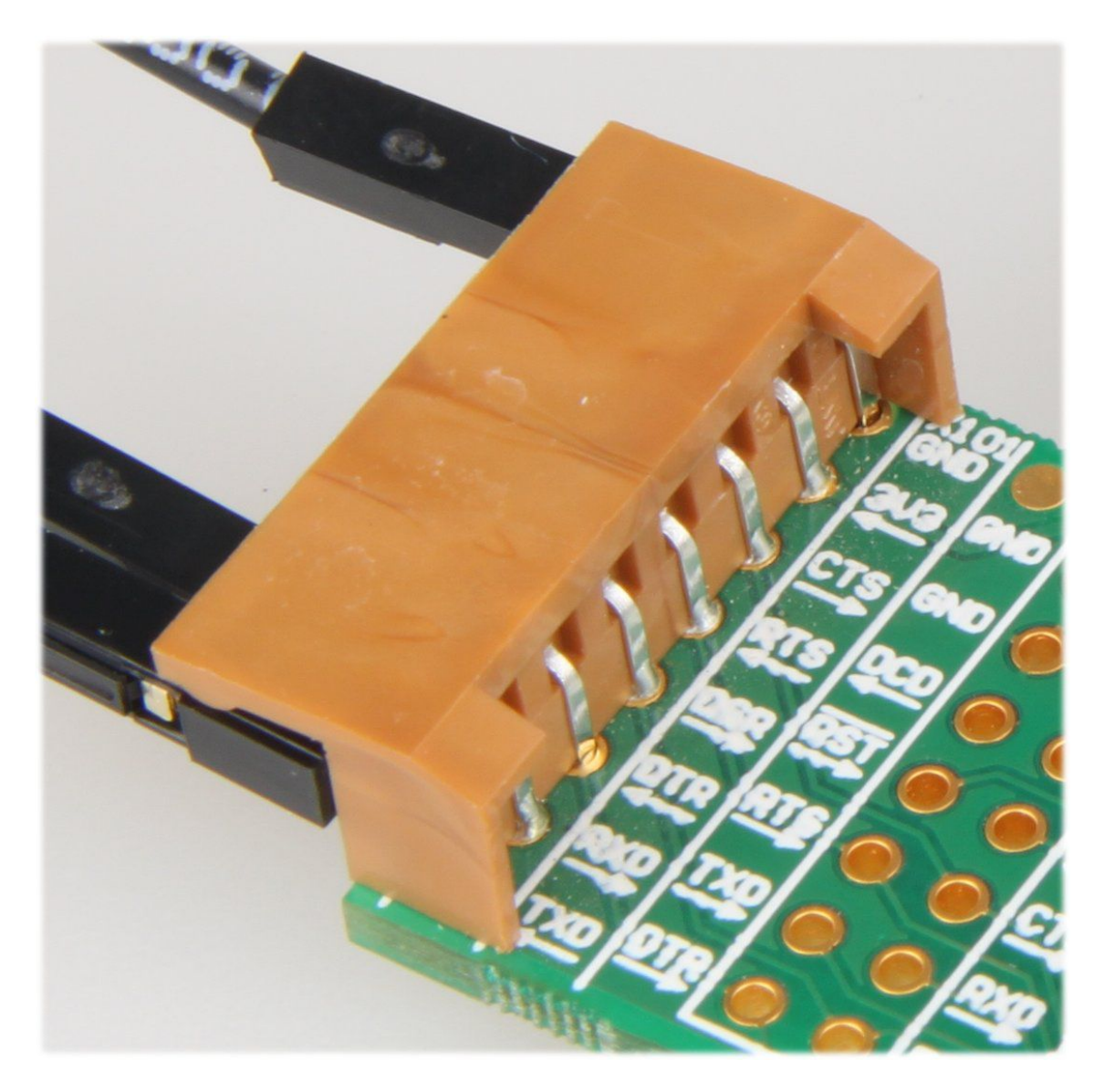

Sample UART to USB virtual COM port converter: signal detail.

## **5 Porting to different modules**

The supplied reference designs were built for TE0300-01 which uses a 125MHz oscillator and a Spartan-3E XC3S1200E-4FG320 FPGA. Other module assembly versions are listed in Table 2.

| module<br>version | kilo gates | env. | clock<br>[MHZ] | memory (DDR SDRAM)         |
|-------------------|------------|------|----------------|----------------------------|
| TE0300-01         | 1200       | Com  | 125            | Qimonda HYB25DC512160CF-6  |
| TE0300-01M        | 1200       | Com  | 125            | Micron MT46V32M16BN-6:F    |
| TE0300-01B        | 1600       | Com  | 125            | Qimonda HYB25DC512160CF-6  |
| TE0300-01BM       | 1600       | Com  | 125            | Micron MT46V32M16BN-6:F    |
| TE0300-01BLP      | 1600       | Com  | 100            | Qimonda HYB25DC512160CF-6  |
| TE0300-01BMLP     | 1600       | Com  | 100            | Micron MT46V32M16BN-6:F    |
| TE0300-01I        | 1200       | Ind  | 125            | Micron MT46V32M16BN-6 IT:F |
| TE0300-01IBM      | 1600       | Ind  | 125            | Micron MT46V32M16BN-6 IT:F |

Table 2: TE0300 assembly versions.

"Com" is "commercial grade" and "Ind" is "industrial grade"; 100 or 125 MHz are oscillator frequencies. MT46V32M16BN-6 IT:F is a Micron Technologies industrial DDR SDRAM memory, while the others are commercial ones.

To change the FPGA device

- open the project in Xilinx Platform Studio
- click on the "Project" tab
- under "Project Options" double click on "Device":

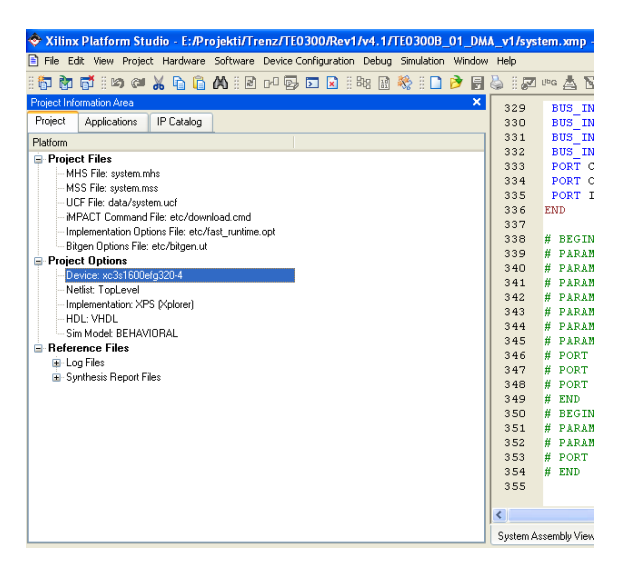

Select a suitable FPGA device:

| Device and Repository                                                    | Hierarchy and Flow                                                      | HDL and Simulation |                  |
|--------------------------------------------------------------------------|-------------------------------------------------------------------------|--------------------|------------------|
| - Target Device                                                          |                                                                         |                    |                  |
| Architecture                                                             | Device Size                                                             | Package            | Speed Grade      |
| spartan3e 💌                                                              | xc3s1600e 🔽                                                             | fg320 💌            | -4 💌             |
| -Advanced Options (Op                                                    | evaluation cores are de                                                 | tected             |                  |
| Advanced Options (Op<br>Project Peripheral Rep                           | evaluation cores are de<br>tional)<br>ository                           | tected             | Browse           |
| Advanced Options (Op<br>Project Peripheral Rep<br>Custom Makefile (inste | evaluation cores are de<br>tional)<br>ository<br>ad of XPS generated Ma | itected            | Browse           |
| Advanced Options (Op<br>Project Peripheral Rep<br>Custom Makefile (inste | evaluation cores are de<br>tional)<br>ository<br>ad of XPS generated Ma | tected<br>skefile) | Browse<br>Browse |

The example shows the case of a Spartan-3E xc3s1200e (or xc3s1600e)/fg320/-4.

The DDR constraints are different for different device sizes. Otherwise you get timing / routing errors.

To change oscillator frequency, we advice you to manually edit *system.mhs*. You can open it by double clicking on "MHS File" under "Project Files":

| Xilinx Platform Studio - E:/Projekti/Trenz/TE0300/Rev1/v4.1/TE0300B_01_DM               | A_v1/syst | em.xmp -     |
|-----------------------------------------------------------------------------------------|-----------|--------------|
| E File Edit View Project Hardware Software Device Configuration Debug Simulation Window | / Help    |              |
| 8 🗗 🕅 🛱 8 🛤 🖇 🔓 🔓 🗛 8 🕸 🕫 🖬 🖬 8 🕸 8                                                     | 🌢 i 🗷     | une 🛓 🛯      |
| Project Information Area 🛛 🗙                                                            | 329       | BUS IN       |
| Project Applications IP Catalog                                                         | 330       | BUS IN       |
| Platform                                                                                | 331       | BUS IN       |
| B Project Files                                                                         | 332       | BUS_IN       |
| MHS File: system.mhs                                                                    | 333       | PORT C       |
| MSS File: system.mss                                                                    | 334       | PORT C       |
| UCF File: data/system.ucf                                                               | 335       | PORT 1       |
| IMPACT Command File: etc/download.cmd                                                   | 227       | END          |
| <ul> <li>Implementation Options File: etc/fast_runtime.opt</li> </ul>                   | 338       | # BEGIN      |
| - Bitgen Options File: etc/bitgen.ut                                                    | 339       | # PARAN      |
| Project Options                                                                         | 340       | # PARAM      |
| - Device: xc.3s1600etg320-4                                                             | 341       | # PARAM      |
| - Netist: LopLevel                                                                      | 342       | # PARAM      |
| HDL VHDL                                                                                | 343       | # PARAM      |
| Sim Model: BEHAVIDBAL                                                                   | 344       | # PARAM      |
| Reference Files                                                                         | 345       | # PARAM      |
| E Log Eles                                                                              | 346       | # PORT       |
| Synthesis Report Files                                                                  | 347       | # PORT       |
|                                                                                         | 348       | # PORT       |
|                                                                                         | 349       | # END        |
|                                                                                         | 350       | # BEGIN      |
|                                                                                         | 351       | # PARAM      |
|                                                                                         | 352       | # PARAM      |
|                                                                                         | 354       | # FND        |
|                                                                                         | 355       | " LND        |
|                                                                                         |           |              |
|                                                                                         | <         |              |
|                                                                                         | System A: | ssembly View |

Edit the input clock freq in Hz (10000000 or 12500000):

PORT sys\_clk\_pin = dcm\_clk\_s, DIR = I, SIGIS = DCMCLK, CLK\_FREQ = 125000000

Adjust clock generator frequencies by replacing all "125" occurrences by 100 and all "500" occurrences by 625 or the other way around:

| BEGIN clock generator                           |
|-------------------------------------------------|
| PARAMETER INSTANCE = clock generator $0$        |
| PARAMETER HW VER = 2.01.a                       |
| PARAMETER C EXT RESET HIGH = $1$                |
| PARAMETER C CLKIN FREQ = 125000000              |
| PARAMETER C CLKOUTO FREQ = $62500000$           |
| PARAMETER C CLKOUTO PHASE = $0$                 |
| PARAMETER C_CLKOUT0_GROUP = NONE                |
| PARAMETER C_CLKOUT1_FREQ = 125000000            |
| PARAMETER C_CLKOUT1_PHASE = 0                   |
| PARAMETER C CLKOUT1 GROUP = NONE                |
| PARAMETER C_CLKOUT2_FREQ = 125000000            |
| PARAMETER C_CLKOUT2_PHASE = 90                  |
| PARAMETER C_CLKOUT2_GROUP = NONE                |
| PARAMETER C_CLKIN_BUF = FALSE                   |
| PARAMETER C_CLKOUT0_BUF = TRUE                  |
| PARAMETER C_CLKOUT1_BUF = TRUE                  |
| PARAMETER C_CLKOUT2_BUF = TRUE                  |
| PORT CLKOUT0 = sys_clk_s                        |
| PORT CLKOUT1 = DDR_SDRAM_mpmc_clk_s             |
| PORT CLKOUT2 = DDR SDRAM mpmc clk 90 s          |
| PORT CLKIN = dcm_clk_s                          |
| <pre>PORT LOCKED = clock_generator_locked</pre> |
| PORT RST = net_gnd                              |
| END                                             |

Adjust memory controller parameters to appropriate values:

```
BEGIN mpmc

PARAMETER INSTANCE = DDR_SDRAM

PARAMETER HW_VER = 4.03.a

PARAMETER C_NUM_PORTS = 3

PARAMETER C_PIMO_BASETYPE = 1

PARAMETER C_PIM1_BASETYPE = 1

PARAMETER C_MEM_PARTNO = HYB25D512160BF-6 (or MT46V32M16-6)

PARAMETER C_MEM_DATA_WIDTH = 16

PARAMETER C_MEM_TYPE = DDR

PARAMETER C_MEM_TYPE = DDR

PARAMETER C_MEM_TYPE = 6

PARAMETER C_PIM2_BASETYPE = 6

PARAMETER C_MPMC_CLK0_PERIOD_PS = 8000 (or 10000)

PARAMETER C_MPMC_BASEADDR = 0x1C000000

PARAMETER C_MPMC_HIGHADDR = 0x1FFFFFFF

PARAMETER C_PIM2_DATA_WIDTH = 32
```

Adjust also UARTLITE system clock frequency (if you need UART on external pins of course):

```
BEGIN xps_uartlite

PARAMETER INSTANCE = RS232

PARAMETER HW_VER = 1.00.a

PARAMETER C_SPLB_CLK_FREQ_HZ = 62500000

PARAMETER C_BAUDRATE = 115200

PARAMETER C_DD_PARITY = 0

PARAMETER C_USE_PARITY = 0

PARAMETER C_BASEADDR = 0x84000000

PARAMETER C_HIGHADDR = 0x84000000

PARAMETER C_HIGHADDR = 0x8400ffff

BUS_INTERFACE SPLB = mb_plb

PORT RX = fpga_0_RS232_RX

PORT TX = fpga_0_RS232_TX

PORT Interrupt = RS232_Interrupt

END
```

That is all. Then download the bitstream file to the FPGA:

| Projekti/DWUSB/Trenz/SUBMIT/v0.8/TE0300_v0.8.0.0/system.xmp - [dcm_ddr_wrapper.vhd] |             |                                            |  |  |  |
|-------------------------------------------------------------------------------------|-------------|--------------------------------------------|--|--|--|
| re Software DeviceConfiguration Debug Simu                                          | lation Wind | ow Help                                    |  |  |  |
| 🗠 🖉 🕹 🖨 🗛 🖻 🗗 🐺 🗖                                                                   | x 888 (     | u = 20 x 20 x 20 x 20 x 20 🗱 📾 🕼 🖉 🚈 🗝 🔍 🖗 |  |  |  |
| ×                                                                                   | 1           | Download Bitstream to the FPGA             |  |  |  |
| a                                                                                   | 2           | dcm_ddr_wrapper.vhd                        |  |  |  |
| 2                                                                                   | 3           |                                            |  |  |  |
|                                                                                     | 4           | library IEEE;                              |  |  |  |
|                                                                                     | 5           | use IEEE.STD_LOGIC_1164.ALL;               |  |  |  |
|                                                                                     | 6           |                                            |  |  |  |
|                                                                                     | 7           | library UNISIN;                            |  |  |  |
|                                                                                     | 8           | use UNISIM.VCOMPONENTS.ALL;                |  |  |  |
| wnload.cmd                                                                          | 9           |                                            |  |  |  |
| c/rast_runtime.opt                                                                  | 10          | library dcm_module_v1_00_c;                |  |  |  |
| .ut                                                                                 | 11          | use dcm_module_v1_00_c.all;                |  |  |  |
|                                                                                     | 12          |                                            |  |  |  |
|                                                                                     | 13          | entity dcm_ddr_wrapper 15                  |  |  |  |
|                                                                                     | 14          | port (                                     |  |  |  |
|                                                                                     | 15          | RST : in sta_logic;                        |  |  |  |
|                                                                                     | 10          | CLERE ; in and logic;                      |  |  |  |
|                                                                                     | 10          | DEFN : in and logic:                       |  |  |  |
|                                                                                     | 10          | PSINCDEC ; in std logic;                   |  |  |  |
|                                                                                     | 20          | PSCLV : in and logic:                      |  |  |  |
|                                                                                     | 21          | DSSEN : in std logic;                      |  |  |  |
|                                                                                     | 22          | CLKO : out std logic:                      |  |  |  |
|                                                                                     | 23          | CLK90 ; out std logic;                     |  |  |  |
|                                                                                     | 24          | CLK180 : out std logic;                    |  |  |  |
|                                                                                     | 25          | CLK270 : out std logic;                    |  |  |  |
|                                                                                     | 26          | CLKDV : out std logic;                     |  |  |  |
|                                                                                     | 27          | CLV2V , out and logic:                     |  |  |  |

## **6 Revision History**

| Rev  | Date       | Who | Description                                                                          |
|------|------------|-----|--------------------------------------------------------------------------------------|
| 1.00 | 2009-06-22 | FDR | Created                                                                              |
| 1.01 | 2009-10-20 | FDR | Extended references to TE03xx family                                                 |
| 1.02 | 2009-10-23 | FDR | Generalized description about UCF file                                               |
| 1.03 | 2009-10-23 | FDR | Now the reference designs do not need to be modified to work with any of the boards. |
| 2.00 | 2010-03-09 | FDR | Applied new template.<br>Extended UART information.                                  |
| 2.01 | 2011-04-06 | FDR | Improved UART information                                                            |
| 2,02 | 2012-04-18 | AIK | Added TE0630 UART information                                                        |